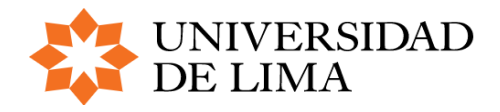

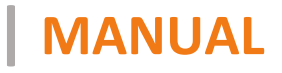

Solicitud de diploma de especialidad - BACHILLER

DIRECCIÓN UNIVERSITARIA INFORMÁTICA Y SISTEMAS | DUIS

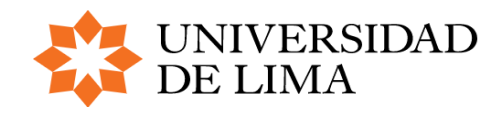

# **INTRODUCCIÓN**

El presente manual tiene como principal objetivo guiar a los alumnos sobre la inscripción y/o registro de solicitud de diploma de especialidad.

#### **PRESENTA LOS SIGUIENTES PASOS:**

| PASO | SECUENCIA                            |
|------|--------------------------------------|
| 1    | Ingreso a Mi Ulima                   |
| 2    | Ingreso a la Sede Electrónica        |
| 3    | Solicitud de diploma de especialidad |

## CONTENIDO

| PASO 1: Ingreso a Mi Ulima                               | 3 |
|----------------------------------------------------------|---|
| PASO 2: Ingreso a la plataforma de trámite               | 4 |
| PASO 3: Registro de solicitud de diploma de especialidad | 5 |
| REVISIÓN DEL ESTADO DE TRÁMITE                           | 9 |

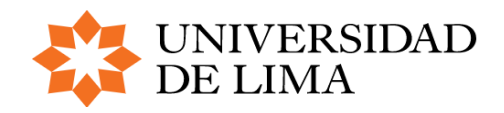

## PASO 1 | INGRESO A MI ULIMA

- 1. Ingresar a la página web de la Universidad de Lima: <u>http://www.ulima.edu.pe/</u>
- 2. Seleccionar el link: INTRANET
- 3. Seleccionar el link: MI ULIMA

| UNIVERSIDAD                       |              | ECTUDIANTEC          | EGRECADOS |                         |          | uscar (  |
|-----------------------------------|--------------|----------------------|-----------|-------------------------|----------|----------|
| DE LIMA                           | POSTOLANTES  | ESTODIANTES          | EGRESADOS | CENTRO DE EMPLEADILIDAD | INTRANET |          |
| ACERCA DE ADMISIÓN PREGRADO       | Intranet     |                      |           |                         | IONES    |          |
|                                   | Mi Ulima     |                      |           |                         |          | f        |
|                                   | Aula Virtual |                      |           |                         |          | 28.5K    |
|                                   | Ulima Labor  | al                   |           |                         |          | <b>Y</b> |
|                                   | Correo Alun  | nos / Egresados      |           |                         |          |          |
| PUBLICADO mar 16 2020 EN NOTICIAS | Correo Doce  | ntes / Administrativ | /05       |                         |          | in       |
|                                   | Cuida tu seg | uridad: cambia tu c  | ontraseña |                         |          |          |
|                                   | -            |                      |           |                         |          | +        |
|                                   |              |                      |           |                         |          | 9.8K     |

O acceder directamente al siguiente link: <u>https://webaloe.ulima.edu.pe/portalUL/inicio.jsp</u>

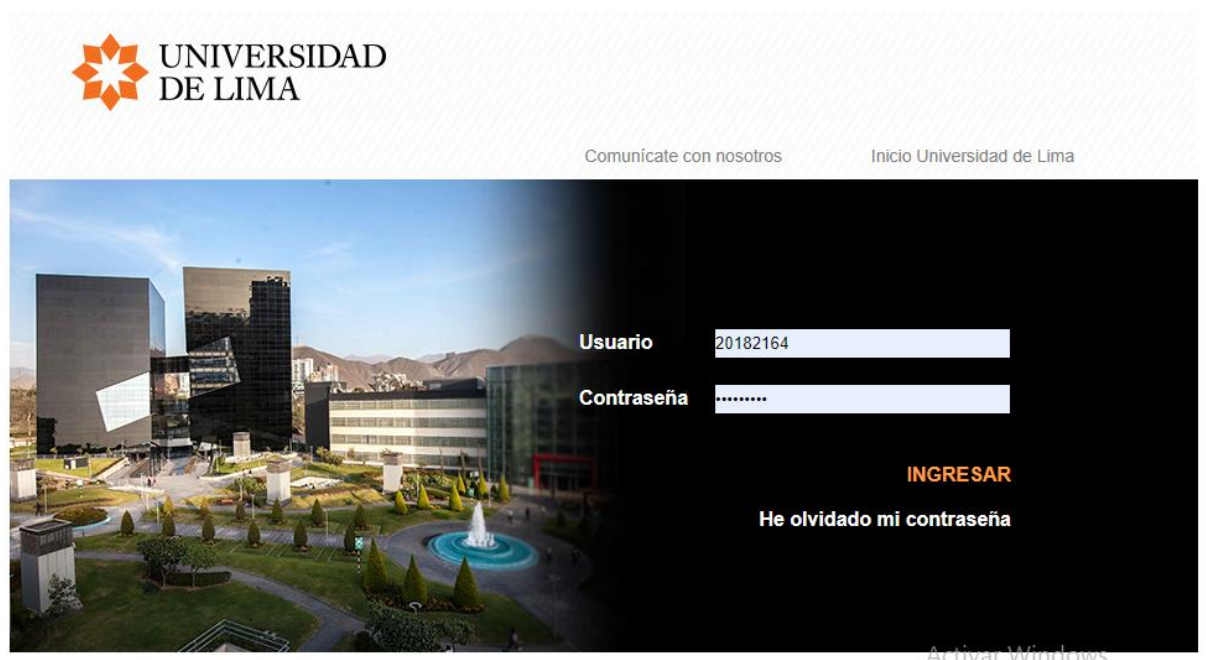

Av. Javier Prado Este, Cdra. 46 s/n, Monterrico, Lima 33 - Perú. Telf.: (511) 437 6767 Fax (511) 437 8066 Ulima, todos los derechos reservados @ 2012 Ve a Londou Lina activar

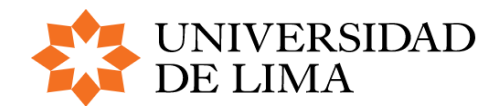

# PASO 2 | INGRESO A LA PLATAFORMA DE TRÁMITES

### **ACCEDER A TRÁMITES ULIMA**

- 1. Dar clic en la sección TRÁMITE. Luego en Trámites académicos.
- 2. Dar clic en Solicitud de Diploma de especialidad

| Académico       Inicio Alumno       PRACTICANTE       Trámite       Datos Personales       Bienestar         Servicio Estudiante       Información Académica       Información Académica       RECORD ACADÉMIC         Encuesta de la calidad de atención       Plataforma de empleabilidad       RECORD ACADÉMIC         Plataforma de empleabilidad       - Información General       - Información General         Recursos aprendizaje       - Información Relativa       Convalidados       Aprobados       Créditos         Centro de idiomas       Inscripción al gimnasio       Créditos       Créditos       Créditos       Créditos                                                                                                    | ₹ X                                    |
|----------------------------------------------------------------------------------------------------|----------------------------------------|
| Servicio Estudiante       Información Académica         Encuesta de la calidad de atención       RECORD ACADÉMIC         Plataforma de empleabilidad       Ambientes deportivos         Ambientes deportivos       - Información General         Recursos aprendizaje       Promedio         Centro de idiomas       Promedio         Inscripción al gimnasio       Créditos                                                                                                    | -                                      |
| Recursos aprendizaje       Promedio Ponderado Acumulado       Convalidados       Aprobados       Créditos Acumulado       Créditos Relativa       Créditos Acumulado       Créditos Acumulado       Créditos Acum | місо                                   |
|                                                                                                    | Créditos<br>Requeridos<br>Especialidad |
| Para operaciones en el banco sírvase<br>identificarse con el código:<br>Estado de Cuenta/Consultas/Pagos Promedio Ubicación Relativa, Convalidados Matriculados Aprobados Desapro                                                                                                    | aprobados                              |
| Biblioteca         Generar contraseña para biblioteca         Bienestar Estudiante                                                                                                    | sos Créditos                           |
| Ficha epidemiológica         Reporte de vacunación ante el COVID         19         Atliación plana Matrícula         El servicio brindado por este canal ha sido suspendido temporalm                                                                                                    |                                        |

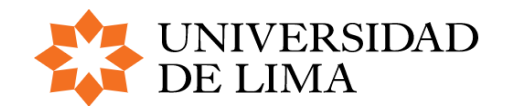

|                    |                                                                                         | IVERSIDAD<br>LIMA                                                                                                  | )<br>i <sup>B</sup>                                                                                  | ienvenido a Mi UL                                                 |                                                                 | J 🛛 🔋 🗙                                 |
|--------------------|-----------------------------------------------------------------------------------------|----------------------------------------------------------------------------------------------------|----------------------------------------------------------------------------------------------------|-------------------------------------------------------------------|-----------------------------------------------------------------|-----------------------------------------|
|                    | Académico                                                                               | Inicio Alumno                                                                                                    | PRACTICANTE                                                                                          | Trámite                                                           | Datos Personales                                                | Bienestar                               |
|                    | Trámite de Secre           Información                                                  | <b>taria General</b><br>General                                                                                    |                                                                                                    |                                                                   |                                                                 |                                         |
|                    | Trámite Documer<br>Trámites académ                                                      | icos                                                                                                    |                                                                                                    |                                                                   |                                                                 |                                         |
|                    | Trámites - Centro                                                                       | de Empleabilidad                                                                                                   |                                                                                                    |                                                                   |                                                                 |                                         |
|                    | Soli                                                                                    | citud de elaboraci                                                                                                 | ión de informe inio                                                                                  | cial e informe f                                                  | inal y seguimiento                                              | a trámites                              |
|                    | Elaboración                                                                             | de informe inicial e in                                                                                            | nforme final y seguin                                                                                | niento a trámites                                                 | i -                                                             | Ir                                      |
|                    |                                                                                         |                                                                                                    |                                                                                                    |                                                                   |                                                                 |                                         |
|                    |                                                                                         |                                                                                                    | Plataforma t                                                                                         | rámites virtual                                                   | les                                                             |                                         |
|                    | Presentación                                                                            | de informe final (*)                                                                                               |                                                                                                    |                                                                   |                                                                 | Ir                                      |
|                    | Solicitud de                                                                            | firma de convenio de                                                                                               | e práctica y plan de c                                                                               | apacitación (*)                                                   |                                                                 | Ir                                      |
|                    | Solicitud de                                                                            | carta de presentació                                                                                               | n para prácticas o en                                                                                | npleo                                                             |                                                                 | Ir                                      |
| Seleccione el trar | (*)Indicacione:<br>Esta opción es<br>- Convenio y p<br>- Informe final<br>nite a realiz | s:<br>solo para envío de<br>lan para firma dar<br>firmado por el su<br><b>zar:</b>                                 | e documentos, sele<br>clic a Ir "Solicitud<br>pervisor y constan                                     | eccione que doo<br>de firma de Co<br>cia dar clic a Ir            | cumentos desea en<br>onvenio y/o Plan de<br>"Presentación de In | viar:<br>Capacitación"<br>nforme final" |
|                    |                                                                                         | <ul> <li>Constar</li> <li>Certifica</li> <li>Diploma</li> <li>Duplica</li> <li>Solicitu</li> <li>Cambio</li> </ul> | ncias académic<br>ados<br>a de Bachiller y<br>do de carné (U<br>d de rezagados<br>de carrera         | as<br><sup>7</sup> Título profe<br>LIMA y Univ<br>S               | esional<br>versitario)                                          | INGRESAR                                |
|                    |                                                                                         | INICIO     Reingre     Solicitur     Convoca     Solicitur     Constar                                             | DEL PROCESO<br><u>so</u><br>d de Retiro por<br>atorias anuales<br>d de diploma d<br>ocias de benefic | DE TITULAC<br>Salud<br>para obten<br>e especialida<br>clos econom | CIÓN<br>er título profesio<br>ad<br>Icos y categoría            | <u>onal</u><br><u>de pago</u>           |

El link <u>Solicitud de diploma de especialidad</u> te dará acceso a la plataforma de trámites virtuales, para que pueda iniciar con su registro.

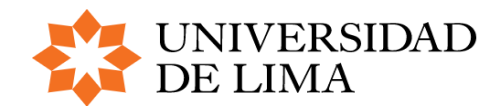

## PASO 3 | REGISTRO DEL SOLICITUD

Una vez que accedes a la plataforma Trámites Ulima, debes leer la información mostrada y luego dar clic en INICIAR TRÁMITE.

### **INICIAR TRÁMITE**

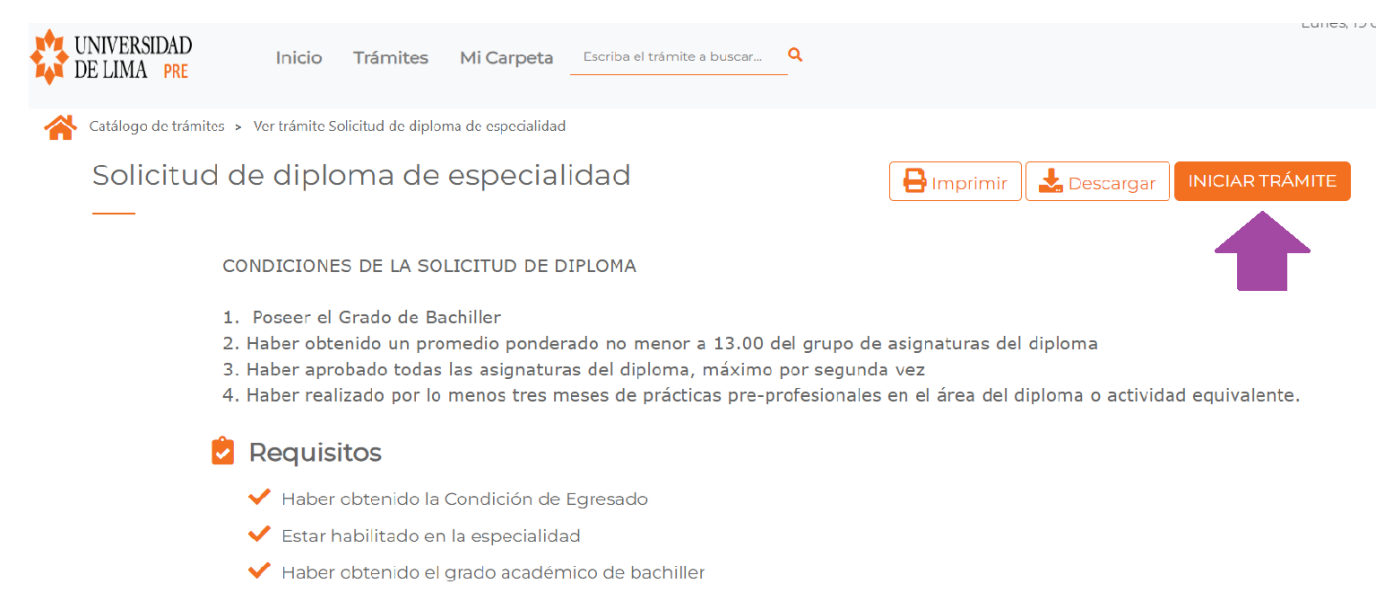

#### **IMPORTANTE:**

- 1. Poseer el Grado de Bachiller
- 2. Haber obtenido un promedio ponderado no menor a 13.00 del grupo de asignaturas del diploma
- 3. Haber aprobado todas las asignaturas del diploma, máximo por segunda vez
- 4. Haber realizado por lo menos tres meses de prácticas preprofesionales en el área del diploma o actividad equivalente.

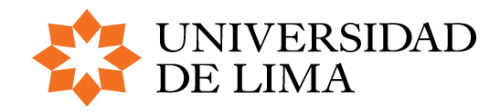

### **INICIAR SOLICITUD DE DIPLOMA DE ESPECIALIDAD**

1. Ingresar todos los datos del registro. Luego de completar los datos dar clic en "Continuar".

| 1 | Inicio > Tramitación            |          |                                                   |   |                      |         |           |
|---|---------------------------------|----------|---------------------------------------------------|---|----------------------|---------|-----------|
|   |                                 | Solicitu | d de diploma de especialidad                      |   |                      |         | 6         |
|   |                                 |          |                                                   |   |                      | Guardar | Continuar |
| 0 | Solicitud<br>Validar requisitos | 1        | Carrera *Seleccione una opción                    | 4 | Correo               |         |           |
| 0 | Documentación                   | 2        | Celular *                                         | 3 | Correo alternativo * |         |           |
|   | Confirmación y firm             | ma       | INFORMACIÓN PARA LA DIPLOMA                       |   |                      |         |           |
| 0 | Acuse de recibo                 | 4        | Diplomas de la Carrera *<br>Seleccione una opción |   | Ciclo académico      |         |           |
|   |                                 | 5        | Comentarios                                       |   |                      |         |           |
|   |                                 |          |                                                   |   |                      |         |           |
|   |                                 |          |                                                   |   |                      |         |           |

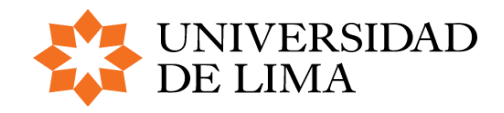

2. En la siguiente sección, el sistema generará la solicitud con los datos correspondientes para su revisión. Una vez revisado, haga clic en "Continuar".

| 1 | 🏠 Inicio > Tramitación |                                           | _                    |
|---|------------------------|-------------------------------------------|----------------------|
|   | Solicitud c            | de diploma de especialidad                |                      |
|   |                        | Volver                                    | ar Registrar Trámite |
|   | **                     |                                           |                      |
|   |                        | acuse_confirmacion_soli_1724091547892.pdf | e_                   |
|   | Solicitud              |                                           | Î                    |
|   | Validar requisitos     |                                           |                      |
|   | Documentación          | UNIVERSIDAD<br>DE LIMA                    |                      |
| ) | Confirmación y firma   | Solicitud de diploma de especialidad      |                      |
|   | Acuse de recibo        |                                           |                      |
|   |                        |                                           |                      |

#### 3. Registro realizado.

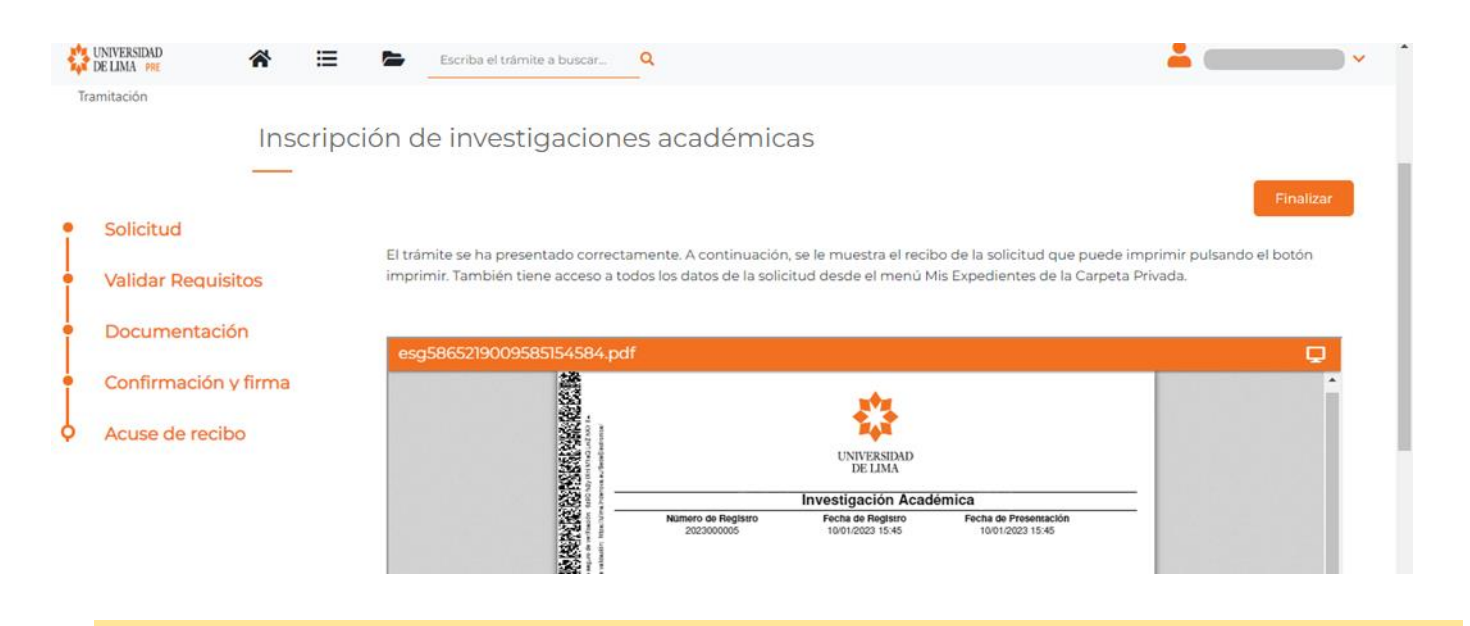

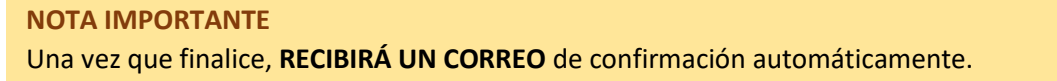

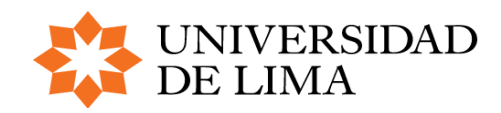

### **REVISIÓN DEL ESTADO DE TRÁMITE**

Para visualizar el estado del trámite, seguir los siguientes pasos:

- <text><list-item><list-item><list-item>
- 2. Ir a la ruta Trámite/trámites académicos/Solicitud de Retiro por salud

| UNIV<br>DE L         | VERSIDAD<br>JMA        |                    | ;Bienvenido a M             | Ai ULima! | M 🛛 🕄 🗙 |
|----------------------|------------------------|--------------------|-----------------------------|-----------|---------|
| Inicio Alumno        | Académico              | Trámite            | Datos Personales            | Bienestar |         |
|                      |                        |                    |                             |           |         |
| Defensor Universit   | ario                   |                    |                             |           |         |
| Ingresar al formula  | rio                    |                    |                             |           |         |
| Trámite Documenta    | ario                   |                    |                             |           |         |
| Trámites académic    | <u>:05</u>             |                    |                             |           |         |
| Trámite              |                        |                    |                             |           |         |
| Las cartas de presen | tación deben ser gener | radas en Mozilla F | Firefox o Internet Explorer |           | A       |

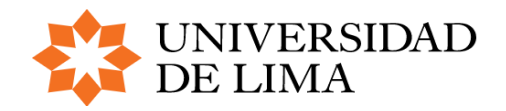

#### Seleccione el tramite a realizar:

| <ul> <li>Constancias académicas</li> <li>Certificados</li> <li>Diploma de Bachiller y Título profesional</li> <li>Duplicado de carné (ULIMA y Universitario)</li> <li>Solicitud de rezagados</li> <li>Cambio de carrera</li> </ul>                                                            |  |
|----------------------------------------------------------------------------------------------------|--|
| <ul> <li>INICIO DEL PROCESO DE TITULACIÓN</li> <li>Reingreso</li> <li>Solicitud de Retiro por Salud</li> <li>Convocatorias anuales para obtener título profesional</li> <li>Solicitud de diploma de especialidad</li> <li>Constancias de beneficios economicos y categoría de pago</li> </ul> |  |

- 3. Hacer clic en Mi Carpeta en la barra superior.
- 4. Hacer clic en Expedientes.
- 5. En la página resultante se podrá ver este y cualquier otro trámite que el alumno esté realizando, así como su estado actual.

| UNIVERSIDAD<br>DE LIMA PRE                       | Mi Carpeta Escriba el trámite a | buscar Q                                                                     |                        | Lune:          |               |
|--------------------------------------------------|---------------------------------|------------------------------------------------------------------------------|------------------------|----------------|---------------|
| Inicio > Mi Carpeta > Expedientes > Mis expedien | Mis registros                   |                                                                              |                        |                |               |
| Mis expedientes                                  | Datos razón social              |                                                                              |                        |                |               |
| ·                                                | Borradores                      |                                                                              |                        |                |               |
| <u>Acceder a Expedientes repres</u>              | Localizador tramitaciones       |                                                                              |                        |                |               |
| Mostrar 10 - registros                           | 3                               |                                                                              | Búsqueda:              |                |               |
| 🛓 Tipo                                           | i Estado                        | 181 Asunto                                                                   | i Fecha                | 図<br>Anotación | &<br>Acciones |
| Solicitud de<br>diploma de ENTR<br>especialidad  | MITE .                          | Presentación electrónica del Trámite Solicitud de<br>diploma de especialidad | 2024-08-19<br>12:40:00 | 2024000322     | ê D           |